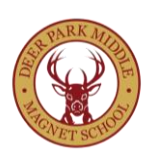

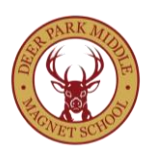

## Registering on Form<sup>Re</sup>Leaf

Parents must register their student-athlete for athletics using the website <u>www.formreleaf.com</u>. Directions for doing so are below.

- 1. Signup for your Form<sup>Re</sup>Leaf account by entering your name, e-mail address and password; confirm your password. Agree to the Form<sup>Re</sup>Leaf *Terms of Service*.
- 2. Now login to Form<sup>Re</sup>Leaf using your credentials (email address and password)
- 3. On the top menu bar select "Find Organization"
- 4. Search for **Deer Park Middle** by typing the first few letters of our school's name; once located, click on "**Deer Park Middle**"
- 5. Click on the Program ("2023 2024 Sports") you wish to register for.
- 6. After clicking on the appropriate Sport(s), complete all required information and upload the physical.
- 7. Sign (using your mouse/finger/stylus) in those fields where appropriate.
- 8. When finished click "Submit"
- 9. You will receive confirmation from Form<sup>Re</sup>Leaf when you have completed your registration.
- 10. The Athletic Office will verify all registrations once submitted.
- If you need help at any point of the registration process, you may call Form<sup>Re</sup>Leaf Customer Support, Monday through Saturday at (844) 367-6735.

In addition to registering through Form<sup>Re</sup>Leaf, the following forms must be completed and submitted through Form<sup>Re</sup>Leaf.

- Completed Physical Evaluation Form signed by the student-athletes doctor clearing him/her to participate in athletics.
- Completed Athletic Permit. (Must include the insurance information)
- Sudden Cardiac Arrest (SCA) Parent and Student Acknowledgement

Per Baltimore County Public Schools policy, all forms must be submitted for students to try out. Athletes who have incomplete registration will not be allowed to try out for the team.